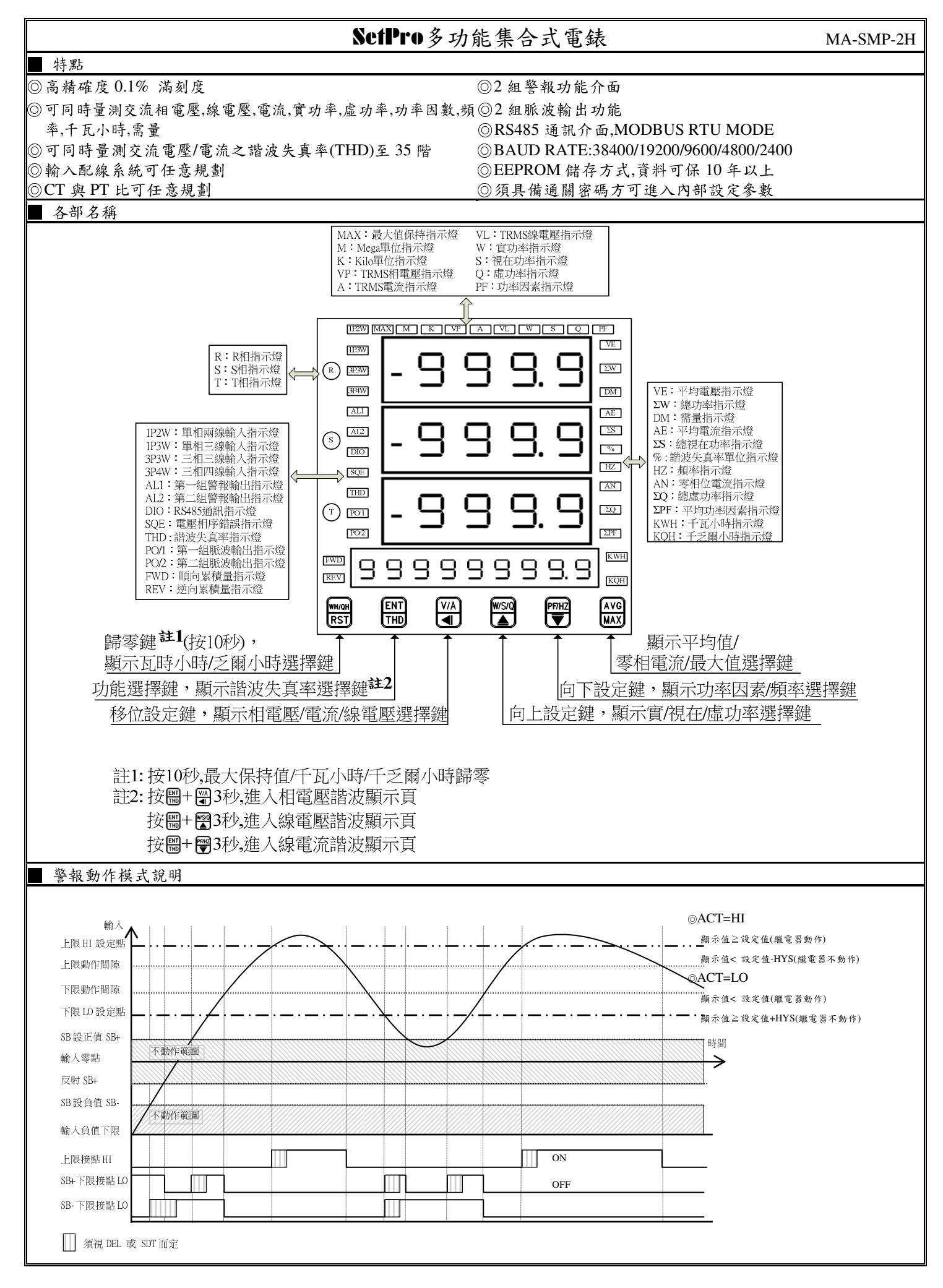

|                    | AL A 100              |                             |                                                 |                                                                                                    |  |  |  |
|--------------------|-----------------------|-----------------------------|-------------------------------------------------|----------------------------------------------------------------------------------------------------|--|--|--|
| 按鍵介紹               |                       |                             | 操作說明                                            |                                                                                                    |  |  |  |
| WH/QH/RST 1. 在正常顯示 |                       | 1. 在正常顯示頁目                  | F, 主要功能是做]                                      | 瓦特小時/乏爾小時顯示頁切換                                                                                          |  |  |  |
| 按鍵功能說明 2. 按 RST 鍵超 |                       | 2. 按 RST 鍵超過                | 10 秒以上,清除量                                      | 是大保持值/瓦特小時/乏爾小時值                                                                                        |  |  |  |
| ①/THD 1.在正常顯示值時    |                       | ,主要功能是呼叫言                   | 没定群組與總諧波失真率顯示選擇頁(按3秒以上,並搭配④/▲/●鍵)               |                                                                                                    |  |  |  |
| 按鍵功                | 前能說明                  | 2.在參數設定頁時,                  | ,主要功能是儲存:                                       | 该頁設定資料並進入下一參數設定頁                                                                                        |  |  |  |
|                    |                       |                             |                                                 |                                                                                                    |  |  |  |
| (V)/A              | 1                     | 1.在正常顯示值時.                  | ,●主要功能是做?                                       | 電壓/電流顯示頁切換                                                                                              |  |  |  |
| 按鍵功                | 的能說明                  | 2. 剛進入設定群組                  | 時.設定頁代號及編                                       | 願示資料會交替顯示,如果需要修正資料可按④鍵進入設定程序,畫面會                                                                        |  |  |  |
|                    |                       | 鎖住顯示資料此時                    | 需放開按鍵約 0.2                                      | 2. 秒後再按,游標(閃爍顯示代表)即會向左循環顯示.(按鍵反應約 0.2 秒)                                                                |  |  |  |
| ▲/W/               | 5/0                   | 1 在正常顯示值時                   | 在正常距子值哇主要功能是做實功率/祖左功率/虎功率顯子百切換                  |                                                                                                    |  |  |  |
| 立鍵す                | 的能說服                  | 1.任止市城小值内<br>2 剧准 A 爱 新 招 定 | 百時部定百代號                                         | Ŋ「1124-57「/ш-57」減小只 5755<br>B. 顯 テ 咨判 命 示 麸 顯 テ 加 里 雪 更 终 正 咨判 可 坎 ▲ 鍵 准 λ 热 定 积 底 聿 而                  |  |  |  |
| 女斑ウ                | 月日初19月                | 2. 附進八分数改足                  | 剛進入麥數設及貝時,設及貝代號及網不貢料曾父督網不,如未需要修止貢料可按圖鍵進入設及程序,畫面 |                                                                                                    |  |  |  |
|                    | 117                   | 曾與任願小貝什山                    | · 而 从 用 役 延 刈 ·                                 | 0.2 亿夜行按,额小貝什叶曾问工作滚题指额小.(按疑仪怎內 0.2 亿)                                                                   |  |  |  |
| ▼/PF/              |                       | 1.在止常額不值時,                  | ,王要功能是做功。                                       |                                                                                                    |  |  |  |
| 按鍵功                | 7能說明                  | 2. 剛進入參數設定                  | 貝時,設定貝代號/                                       | 又顯不貧料會交替顯不,如果需要修止貧料可按●鍵進入設定程序,畫面                                                                        |  |  |  |
|                    |                       | 曾鎖住顯不貧料此                    | 時需放開按鍵約                                         | 0.2 秒後再按,顯不貧料即會向下循環遞減顯不. (按鍵反應約 0.2 秒)                                                                  |  |  |  |
| AVG/I              | MAX                   | 1. 在正常顯示頁時                  | F, 主要功能是電/                                      | 壓/電流/實功率/視在功率/虛功率/需量/功率因素/頻率之平均值與最大值                                                                    |  |  |  |
| 按鍵功                | ) 能說明                 | 保持顯示頁切換                     |                                                 |                                                                                                    |  |  |  |
| ≜&♥                | 複合鍵功能                 | 在设定群组舆参数                    | 設定頁同時按▲&                                        | 2. ●鍵即返回正常顯示值,但在參數設定頁時該修正資料將會遺失,並不會                                                                     |  |  |  |
| 說明                 |                       | 儲存                          |                                                 |                                                                                                    |  |  |  |
| 沒按任                | 何鍵                    | 在設定群組與參數                    | 設定頁沒按任何錄                                        | 建約2分鐘即返回正常顯示值                                                                                           |  |  |  |
| 步驟                 | 1                     | 青面說明                        | 顯示書面                                            | 操作說明                                                                                                    |  |  |  |
| 1                  | 正堂顯示值                 |                             |                                                 | 上<br>妳們/THD 键准λ通闢宓瑪龄入百                                                                                  |  |  |  |
| 2                  | 近市線水值通關密碼於            | 入百                          |                                                 |                                                                                                    |  |  |  |
| 2                  | 迪酮名 啊啊<br>P COD (Pass | 八 <sub>只</sub><br>Code)     |                                                 | 1.以●≪●≪●鍵欄八+位製工唯週開盆物<br>7 按 @ 键 容碼正磁准入設定群組選擇區 密碼供提近回正堂顯示值                                               |  |  |  |
|                    | T.COD(Tass            | Couc)                       |                                                 | 2.按 ⑩疑, 省 构 止 唯 连 八 战 大 冲 組 送 择 匜 , 省 构 辑 沃 丛 口 工 市 颜 小 值                                               |  |  |  |
| 3                  | <u> 沃 任 安 野 い</u>     | 字群细 SVS                     |                                                 | 1 以承接罪必依正咨判力识定理如                                                                                        |  |  |  |
| 5                  | 示规令致改                 | 定群組 DOD                     |                                                 | 1.以③疑达件依修止負什之改足奸組<br>9. 按郦键即可准入 兹铅 定 群组 之 參數 铅 定 百                                                      |  |  |  |
|                    | 言報期山政                 | 足群組 KUF                     |                                                 | 2. 投锁疑问了进入成议人们加入多数改入员                                                                                   |  |  |  |
|                    | <b>週</b> 訊輸出設         | 定辞組 DOP                     |                                                 |                                                                                                    |  |  |  |
|                    | 顯不值微調                 | 設正區 DSP                     |                                                 |                                                                                                    |  |  |  |
| 4                  | 修正系统参                 | 數設定群組 SYS                   | 595                                             | 以④鍵選擇系統參數設定群組,按 · 0 鍵進入 NET 配線系統設定頁                                                                     |  |  |  |
| 4-1                | 配線系統設                 | 定頁                          | - E Ł                                           | 1.以 ▲& ♥鍵輸入配線系統(1 φ 2L,1 φ 3L,3 φ 3L,3 φ 4L)                                                            |  |  |  |
|                    | NET(NET)              |                             | ЗРЧЦ                                            | 2.按 ® 鍵進入 C_P 電流極性判別設定頁                                                                                 |  |  |  |
|                    | 預設值為3                 | $\phi$ 4L                   |                                                 |                                                                                                    |  |  |  |
| 4-2                | C-P 電流極               | 性判别設定頁                      | <u> </u>                                        | 1.以▲& ●鍵輸入 C-P 電流極性判別設定頁(No, Yes)                                                                       |  |  |  |
|                    | C-P(Current           | Polarity)                   | 965                                             | 2.按 🖤 鍵進入 CT 比值設定頁                                                                                      |  |  |  |
|                    | 預設值為Y                 | es                          |                                                 | Note: 當 C-P = Yes 時,將依電流極性判別買電/賣電功能.                                                                    |  |  |  |
|                    |                       |                             |                                                 | 當 C-P = No 時, 只存在買 電功能                                                                                  |  |  |  |
| 4-3                | CT 比值設定               | 定頁                          |                                                 | 1.以④&●& ♥鍵輸入 CT 比值(1~9999)                                                                              |  |  |  |
|                    | CT.R(CT Ra            | ate)                        | ł                                               | 2.按 ⑩ 鍵進入 PT 比值小數點位置設定頁                                                                                 |  |  |  |
|                    | 預設值為1                 |                             |                                                 |                                                                                                    |  |  |  |
| 4-4                | PT 比值小婁               | 女點位置設定頁                     | P Ł. J P                                        | 1.以④&▲& ●鍵輸入 PT 比值小數點位置(0:10 <sup>0</sup> ,1:10 <sup>-1</sup> ,2:10 <sup>-2</sup> ,3:10 <sup>-3</sup> ) |  |  |  |
|                    | PT.DP(PT R            | ate Decimal Point)          | 0                                               | 2.按 ® 鍵進入 PT 比值設定頁                                                                                      |  |  |  |
|                    | 預設值為0                 |                             |                                                 |                                                                                                    |  |  |  |
| 4-5                | PT 比值設定               | こ頁                          | ٩٤.٢                                            | 1.以④&▲&♥鍵輸入PT比值(0.001~9.999至1~9999)                                                                     |  |  |  |
| PT.R(PT Rate)      |                       | te)                         | ł                                               | 2.按 🖤 鍵進入需量時間設定頁                                                                                        |  |  |  |
|                    | 預設值為1                 |                             |                                                 |                                                                                                    |  |  |  |
| 4-6 需量時間設定頁        |                       | <u> </u>                    | 1.以④&▲&♥鍵輸入 DEA.T 設定值(1~60 分鐘)                  |                                                                                                    |  |  |  |
|                    | DEA.T(Den             | nand Time)                  | :5                                              | 2.按:剛鍵進入通關密碼設定頁                                                                                         |  |  |  |
|                    | 預設值為1:                | 5 分鐘                        |                                                 |                                                                                                    |  |  |  |
| 4-7 通關密碼設定頁        |                       | 2603                        | 1.以④&▲&♥鍵輸入通關密碼(0~9999)                         |                                                                                                    |  |  |  |
| CODE(Code)         |                       | 0000                        | 2.按 删键進入面板設定鎖設定頁                                |                                                                                                    |  |  |  |
| 預設值為0              |                       |                             |                                                 |                                                                                                    |  |  |  |
| 4-8 面板設定鎖設定頁       |                       | 設定頁                         | <u> </u>                                        | 1.以▲& ♥鍵輸入面板設定鎖(NO or YES)                                                                              |  |  |  |
|                    | LOCK(Pane             | l Lock)                     |                                                 | 2.按 删鍵返回系統參數設定群組 SYS                                                                                    |  |  |  |
|                    | 預設值為N                 | 0                           |                                                 |                                                                                                    |  |  |  |
| 4-9                | 系統參數設                 | 定群組 SYS                     | 545                                             | 以④鍵選擇欲修正資料之設定群組,按圖鍵即可進入該參數設定頁                                                                           |  |  |  |
| 5                  | 5 修正警報輸出設定群組 ROP      |                             |                                                 | 以④鍵選擇警報輸出設定群組,按● 鍵進入警報1對象選擇設定頁                                                                          |  |  |  |

| 5-1  | 警報1對象選擇設定頁 AL1.S                                 | 8L (S                                 | 1.以▲&●鍵輸入警報1對象(VE,AE,AN,∑-W,∑-Q,∑-S,                                                                                      |
|------|--------------------------------------------------|---------------------------------------|----------------------------------------------------------------------------------------------------|
|      | (Alarm 1 Select )                                | RE                                    | $\Sigma$ -PF,DEMA,MAX.D,+KWH,-KWH,+KQH,-KQH)                                                                              |
|      | 預設值為 AE                                          |                                       | 2.按 • 鍵進入輸入警報2對象選擇設定頁                                                                                                    |
|      | the large with the small star in the star of     |                                       |                                                                                                    |
| 5-2  | 警報2對聚選擇設定員 AL2.S<br>(Alarm 2 Salaat )            |                                       | 1.以 ●& ●鍵輸入 警報 2 對 象(VE,AE,AN, Σ-W, Σ-Q, Σ-S,                                                                             |
|      | (Alarin 2 Select)                                | н не                                  |                                                                                                    |
| 5-3  | 顶以值為 AL<br>整起估 1 铅定百                             |                                       | 2.按◎疑逆八言报值Ⅰ0及反<br>1 以④&▲&●鍵齡 λ 整起估 1(0~000000000)                                                                         |
| 5-5  | 雪根面1或足負<br>AL1 (Alarm 1)                         |                                       | 2.按 @ 鍵進入 警報值 2.設定百                                                                                                    |
|      | 預設值為 3.000                                       |                                       |                                                                                                    |
| 5-4  | 警報值2設定頁                                          | 865                                   | 1.以④&▲&♥鍵輸入警報值 2(0~99999999)                                                                                              |
|      | AL2 (Alarm 2)                                    | 000003000                             | 2. 按 🕮 鍵進入 警報 1 動作方向設定頁                                                                                                   |
|      | 預設值為 3.000                                       |                                       |                                                                                                    |
| 5-5  | 警報1動作方向設定頁                                       | <u> </u>                              | 1.以▲& ♥鍵輸入警報1動作方向(HI or LO)                                                                                               |
|      | ACT1(Active 1)                                   | H,                                    | 2.按 ⑩ 鍵進入警報 2 動作方向設定頁                                                                                                    |
|      | 預設值為HI                                           |                                       |                                                                                                    |
| 5-6  | 警報2動作方向設定負<br>ACT2(A ative 2)                    |                                       | 1.以▲& ●鍵輸入警報2動作方向(HI or LO)<br>り や @ ほ は 、 数却1.1. は は ば ご っ っ っ                                                           |
|      | ACI2(Acuve 2)<br>預設值 為 HI                        | н н                                   | 2. 役 则 鍵 進 八 言 牧 1 比 戦 磁 滞 說 足 貝                                                                                          |
| 5-7  | <u> </u>                                         |                                       | 1 以④&▲&●键款入整报1比較磁滞(1~999)                                                                                                 |
| 5-7  | HYS1(Hysteresis 1)                               |                                       | 2.按 @ 键准入 警報 2.比較磁滯設定百                                                                                                    |
|      | 預設值為0                                            |                                       |                                                                                                    |
| 5-8  | 警報2比較磁滞設定頁                                       | нчсг                                  | 1.以④&▲& ♥鍵輸入警報2比較磁滞(0~999)                                                                                                |
|      | HYS2(Hysteresis 2)                               | 0000                                  | 2.按 ⑩ 鍵進入警報 1 動作或延遲動作時間設定頁                                                                                                |
|      | 預設值為0                                            |                                       |                                                                                                    |
| 5-9  | 警報1動作或延遲動作時間設                                    | <u> 366 i</u>                         | 1.以④&▲&●鍵輸入警報1動作或延遲動作時間(0~±999秒)                                                                                          |
|      | 定頁 DEL1(Delay 1)                                 | 0000                                  | 2.按 剛鍵進入警報 2 動作或延遲動作時間設定頁                                                                                                 |
|      | 預設值為0                                            |                                       | 註:設定-1~-999 為動作時間設定,設定 0~999 為延遲動作時間                                                                                      |
| 5-10 | 警報2動作或延遲動作時間設                                    | <u> </u>                              | 1.以④&▲& ●鍵輸入警報2動作或延遲動作時間(0~±999秒)                                                                                         |
|      | 定貝 DEL2(Delay 2)<br>西北佐本 0                       |                                       | 2.按 J) 鍵進入脈波輸出 1/脈波輸出 2 輸出選择設定員<br>計·机 に 1 000 な私 佐時間 机 に 机 に 0 000 なな 源 私 佐 時間                                           |
| 5 11 | 頂政俱為U<br>脈 : : : : : : : : : : : : : : : : : : : |                                       | 註. 版化-1~-999 為動作时间設化, 設化 $0~999$ 為延进動作时间<br>1 $∩$ $\land$ $𝔅$ $⊕$ $↔$ $⇔$ $≡$ $𝔅$ $↔$ $↔$ $↔$ $↔$ $↔$ $↔$ $↔$ $↔$ $↔$ $↔$ |
| 5-11 | 脈波翔山 17脈波翔山 2 翔山選<br>擇設定百 P1 2 S(Pluse 1/Pluse   |                                       | 1.以●&●鍵選擇脈波輸出 1/脈波輸出 2 (+Kw H/-Kw H 0)<br>+KOH/-KOH or +KWH/+KOH)                                                         |
|      | 2 output select)                                 | C -                                   | 2.按 @ 鍵進入 警報 啟 動延遲時間 設 定 頁                                                                                                |
|      | 預設值為+KWH/-KWH                                    |                                       |                                                                                                    |
| 5-12 | 警報啟動延遲時間設定頁                                      | 565                                   | 1.以④&●& ♥鍵輸入警報啟動延遲時間(0~99 秒)                                                                                              |
|      | SDT(Start Delay Time)                            | 0000                                  | 2.按 im 鍵進入脈波輸出數量/KWH 設定頁                                                                                                  |
|      | 預設值為0                                            |                                       | 註:輸入超過啟動延遲範圍且達到延遲時間,警報恢復比較&動作                                                                                             |
| 5-13 | 脈波輸出數量/KWH 設定頁                                   | <u> </u>                              | 1.以④&●& ♥鍵輸入每仟瓦小時的脈波輸出數(0.001,0.01,0.1,                                                                                   |
|      | KWHP(Pulse out per KWH)                          | ł                                     |                                                                                                    |
|      | 損設值為1                                            |                                       | 2.按 1 鍵返回警報輸出設定群組                                                                                                    |
| 6    | 修正通訊輸出設定群 DOP                                    | <u> </u>                              | 以④鍵選擇通訊輸出設定群組,按 ⑩鍵進入通訊位址設定頁                                                                                               |
| 6-1  | 通訊位址設定頁                                          | <u> </u>                              | 1.以④&●& ♥鍵輸入通訊位址(0~255)                                                                                                   |
|      | ADDR(Communication Address)                      |                                       | 2.按 题 鍵進入通訊 鮑 率設定負                                                                                                    |
| ( )  | 損設値為し                                            |                                       | $1 \rightarrow 0 = 2 + 1 + 2 + 2 + 2 + 2 + 2 + 2 + 2 + 2 +$                                                               |
| 6-2  | 週訊總平設定員<br>BAUD(Communication Baud               |                                       | 1.以●&▼鍵輸入週訊劇率(38400,19200,9000,4800,2400)<br>D 坡 @ 健准 λ 通知目出检測位元報定百                                                       |
|      | BAOD(Communication Baud<br>Rate) 預設 值 為 19200    | :365                                  | 2.按 ⑩ 疑 连 八 迪 訊 问 少 微 冽 位 儿 敌 足 貞                                                                                         |
| 6-3  | 通訊同步檢測位元設定百                                      | <br>                                  |                                                                                                    |
| 55   | PARI(Communication Parity                        |                                       | 2.按 剛鍵返回通訊輸出設定群組                                                                                                    |
|      | Check)預設值為 n.8.2.                                | · · · · · · · · · · · · · · · · · · · |                                                                                                    |
| 6-4  | 通訊輸出設定群組 DOP                                     | <u> </u>                              | 以④鍵選擇欲修正資料之設定群組,按圖鍵即可進入該參數設定頁                                                                                             |
| 7    | 顯示值微調設定群組 DSP                                    | <br>                                  | 以④鍵選擇系統參數設定群組.按酬鍵進入 R 相雷壓顯示值調整設定百                                                                                         |
| 7-1  | R相電壓顯示值調整設定百                                     | <u></u>                               | 1.輸入R相最高電壓值,以▲&♥鍵調整R相電壓最高顯示值                                                                                              |
|      | R.V.P(R Phase Voltage Adjust)                    |                                       | 2.按 ⑩ 鍵進入 S 相電壓顯示值調整設定頁                                                                                                   |
|      | 預設值為0                                            |                                       | 註:R相電壓顯示值有誤差時,用 R.V.P 作細部調整,如數位 VR 功能                                                                                     |
| 7-2  | S相電壓顯示值調整設定頁                                     | <u> </u>                              | <ol> <li>1.輸入S相最高電壓值,以▲&amp;●鍵調整S相電壓最高顯示值</li> </ol>                                                                      |
|      | S.V.P(S Phase Voltage Adjust)                    | 0000                                  | 2.按 · · · · · · · · · · · · · · · · · · ·                                                                                 |
|      | 預設值為0                                            |                                       | 註:S相電壓顯示值有誤差時,用 S.V.P 作細部調整,如數位 VR 功能                                                                                     |

| 7-3      | T相電壓顯示值調整設定頁                                     | ۲۵         | <ol> <li>1.輸入T相最高電壓值.以▲&amp;●鍵調整T相電壓最高顯示值</li> </ol>                                                                   |
|----------|--------------------------------------------------|------------|----------------------------------------------------------------------------------------------------|
|          | T.V.P(T Phase Voltage Adjust)                    |            | 2.按····································                                                                                |
|          | ·····································            | 0000       | 註:T相雷壓顯示值有誤差時.用T.V.P 作細部調整.如數位 VR 功能                                                                                   |
| 7-4      | R相雷流顯示值調整設定百                                     |            | 1 輸入 R 相最高電流值 以▲& ●键调整 R 相電流最高顯示值                                                                                      |
| ,        | R A(R Phase Current Adjust)                      |            | 7 按 ···································                                                                                |
|          | 設值為()                                            | 0000       | 注·R 相雷流顯示值有誤差時用 R A 作細部調整 如數位 VR 功能                                                                                    |
|          |                                                  |            |                                                                                                    |
| 7-5      | S相電流線不值調整設定貝                                     | <u> </u>   | Ⅰ.輸入S相菆局電流值,以▲&▼鍵調整S相電流菆高顯不值                                                                                           |
|          | S.A(S Phase Current Adjust) 預                    | 0000       | 2.按删鍵進入工相電流額不值調整設定貝                                                                                                    |
|          | 設值為0                                             |            | 註:S 相電流顯示值有誤差時,用 S.A 作細部調整,如數位 VR 功能                                                                                   |
| 7-6      | T相電流顯示值調整設定頁                                     | ۲A         | <ol> <li>1.輸入T相最高電流值,以▲&amp; ●鍵調整T相電流最高顯示值</li> </ol>                                                                  |
|          | T.A(T Phase Current Adjust)預                     | 000        | 2. 按····································                                                                               |
|          | 設值為0                                             |            | 註:T相電流顯示值有誤差時,用 T.A 作細部調整,如數位 VR 功能                                                                                    |
| 7-7      | R相瓦特顯示值調整設定頁                                     | <u>ب</u> م | <ol> <li>1.輸入R相最高瓦特值,以▲&amp;●鍵調整R相瓦特最高顯示值</li> </ol>                                                                   |
|          | RW(R Phase Watt Adjust)                          |            | 2.按 剛鍵進入 S 相瓦特顯示值調整設定頁                                                                                                 |
|          | 預設值為0                                            | 0000       | 註:R相瓦特顯示值有誤差時,用 RW 作細部調整,如數位 VR 功能                                                                                     |
| 7-8      | S相瓦特顯示值調整設定頁                                     | հո         | 1.輸入 S 相最高瓦特值.以▲& ♥鍵調整 S 相瓦特最高顯示值                                                                                      |
| , 0      | SW(S Phase Watt Adjust)                          |            | 2.按 剛鍵進入 T相瓦特顯示值調整設定頁                                                                                                  |
|          | 預設值為0                                            | 0000       | 註:S相瓦特顯示值有誤差時.用 SW 作細部調整.如數位 VR 功能                                                                                     |
| 7-9      | T相反特顯示值調整設定百                                     | μu         | 1 輸入 丁相最高反转值 以▲& ●键調整 丁相反 結晶 高顯示值                                                                                      |
| . ,      | TW(T Phase Watt Adjust)                          |            | 2.按····································                                                                                |
|          | 預設值為0                                            | 0000       | 主: T相互特顯示值有誤差時用 TW 作細部調整.如數位 VR 功能                                                                                     |
| 7-10     | R 机乡爾顯千佔 調軟設定百                                   |            | 1 龄入 R 却是立乡雨估 以▲& ●键调整 R 相乡雨是立厢干估                                                                                      |
| 7-10     | R 伯之爾腐小值码正 00 人 f                                |            | 1. 潮入 Κ 伯 取同之 爾 值, 以 🔍 🔍 疑 禍 正 Κ 伯 之 爾 取 向 綱 小 值                                                                       |
|          | 福設信 為 ()                                         |            | 2.按 题 疑 远 八 5 柏 之 爾 顾 小 值 詞 正 改 尺 只                                                                                    |
| 7 1 1    | 俱以且為 U<br>C 扣 f 平 断 二 は 拥 較 机 它 百                |            | 正、伯之爾顯小值有於定內,而 KVAK 作為即詞定,如 数位 VK 勿能<br>1 赦 2 C 扣 具 古 4 恶 は 凶 ▲ B ⊜ 紳 细 軟 C 扣 4 恶 具 古 跖 二 は                            |
| /-11     | 5 伯之爾線不值詞登設及員<br>SVAD(T Dhaga VAD A divist)      |            | 1. 输入 S 相取向之 關 值,以 ● Q ♥ 疑 詞 登 S 相之 關 取 向 鱮 不 值<br>D 按 @ 钟 妆 》 T 扣 4 哥 跖 二 は 拥 較 玑 它 百                                 |
|          | SVAR(I Fliase VAR Aujust)                        | 0000       | 2.按 ⑩ 疑 进 八 1 柏之 關 闕 小 值 詞 金 政 尺 只<br>計 · S 由 5 哥 顯 二 估 古 铝 美 哇 田 SVAD 佐 伽 邨 细 軟 伽 軟 位 VD 功 华                          |
| 7 12     | <u> 現改</u> 阻約 0<br>T わく 巫 阪 ニ け 畑 乾 小 ピ 百        |            | 正、加之閣額小值有決定时,用 SVAR 作詞 Pin 詞定,如 数位 VR 功能<br>1 払、 T わ 具 立 く 巫 は 凶 ▲ & ● は 囲 軟 T わ く 巫 具 立 販 二 は                         |
| /-12     | I 伯之爾綱不值詞登設及員<br>TVAD(T Dhaga VAD A dingt)       |            | 1. 输入 1 伯取 向之 剛 值,以 ● Q ♥ 鏈 詞 盆 1 伯之 剛 取 向 鱮 不 值<br>0 始 @ 钟 汝 〉 D 扣 雬 檿 雬 広 扣 仕 拥 較 玑 它                                |
|          | I VAR(I Pliase VAR Adjust)                       | 0000       | 2.按 咖啡進八 K 相 电 壓 电 流 相 征 詞 盆 設 火<br>サ.T. ね く 平 野 ニ は ナ 畑 芋 咕 田 TVAD 佐 知 如 田 乾 し 軟 は VD み せ                             |
| 7 12     | 頂 () () () () () () () () () () () () ()         |            | 註.1 相之關顯小值有決差时,用 IVAR 作曲即調查,如數位 VR 功能<br>1. 款、 D. 扣具 克 亞區/亞法 は D. D. D. O. W. Q. Q. Q. Q. Q. M. M. M. D. L. イ 亚塔 化 化 但 |
| /-13     | K相龟座龟流相位调登設足貝                                    | 28         | 1. 輸入 K 相取 向 電 座/ 電 流 值 且 PF=0, 以 ● Q ♥ 鍵 詞 登 K 相 之 爾 讀 值 使 侍                                                          |
|          | Current A diugt)                                 | 0000       | 之 剛 顔 但 小 パ IJU 他 CNI<br>D 松 @ 钟 妆 〉 C 扣 索 原 索 広 扣 仕 拥 乾 北 字 百                                                         |
|          | Guilent Aujust)<br>茲式法教 0                        |            | 2. 按 ⑩ 疑进八 5 相 电壓 电 流相 位 詞 登 改 尺 只<br>計 · D 扣扣索 歷 索 法 扣 份 左 招 关 咕 田 D DU 化 伽 部 细 軟 伽 軟 份 VD 功 化                        |
| 7 1 4    | 月改 但何 0                                          |            | 正.K 伯伯电座电加伯但有缺乏时,用 K-111 作细印詞定,如 数位 VK 功能<br>1. 款、 C 由 昆 言 雷 匠 (雷达 佐 ロ DE O 如 ④ Q ● 陆 细 散 C 知 く 巫 送 伏 佐 伊              |
| /-14     | S 伯 龟座 龟流伯位 詞 登 設 人 貝<br>S DH (S Dhana Valtaga & | <u></u>    | 1.输入 S 相取向 电座/电流 值且 PΓ=0,以 ● α ♥ 鍵詞 盆 S 相之 郞 讀 值 使 仔                                                                   |
|          | Current A diugt)                                 | 0000       | 之 關 頑 但 小 尔 IJU 個 CNI<br>D 协 @ 钟 妆 》 T 扣 索 顾 索 法 扣 仕 拥 較 北 宁 百                                                         |
|          | Current Aujust)<br>西北は本の                         |            | 2. 按 ⑩ 疑 进 八 1 相 电 堂 电 流 相 位 硐 盆 政 火 只<br>                                                                             |
| 7 15     | <u>損</u> 政値約0<br>下 わ                             |            | は.5 柏柏电座电流柏位有決左吋,用 5-F Π 作細部詞登,如數位 V K 功能<br>1 払、 T ね 見 京 歴 歴 / 歴 は は ロ D E 0 ッ @ 0 @ は 細 載 T ね く 巫 は け は 復            |
| /-15     | I相電壓電流相位調整設定貝                                    | <u></u>    | 1. 輸入 1 相取尚電壓/電流值且 PF=0,以●& ♥鍵調登 1 相之爾寶值使得                                                                             |
|          | 1-PH(S Phase Voltage &                           |            | 之爾這值小於 ±50 個 CNI                                                                                                    |
|          | Current Adjust)<br>西北体为 0                        |            | L.按 则疑这凹佩酮改足杆组<br>计.T. 扣扣要要要法扣任去把关咗 H T DII 化处如拥载 与数位 VD 小作                                                            |
| 711 1-12 | 頂政値為0                                            | モーキー       | 註:1 柏柏电座电流柏位有缺差时,用 1-Fn 作細하詞登,如數位 VK 功能                                                                                |
| 附琢       | 重面況明                                             | 網 不 畫 面    | □                                                                                                    |
| 1        | 線不止溫位偵測錯誤                                        |            | 外部輸入訊號超過最大顯示範圍(9999)                                                                                                   |
| 2        | 顯示負溢位偵測錯誤                                        | - do F L   | 外部輸入訊號超過最大顯示範圍(-9999)                                                                                                  |
| 3        | 配線偵測錯誤                                           | LnEr       | 電壓或電流配線有極性錯誤                                                                                                    |
| 4        | EEPROM 偵測錯誤                                      | E - D D    | 1.EEPROM 讀取/寫入時外部千擾入侵                                                                                                  |
|          |                                                  |            | 2.EEPROM 寫入超次(約 10 萬次,保固 10 年)                                                                                         |
|          |                                                  | <u> </u>   | 請斷電重新開機,如還顯示 E-00,請執行下列步驟                                                                                              |
|          |                                                  | 965        | 1.E-00/NO 交替顯示,詢問是否回復 EEPROM 預設值                                                                                       |
|          |                                                  |            | 2.以▲& ♥鍵選擇 YES,然後按 剛鍵返回正常顯示值                                                                                           |
|          |                                                  |            | 3.已回復 EEPROM 預設值,請依步驟 1~7 重新設定                                                                                         |
|          |                                                  |            |                                                                                                    |
|          |                                                  |            |                                                                                                    |
|          |                                                  |            |                                                                                                    |
|          |                                                  |            |                                                                                                    |
|          |                                                  |            |                                                                                                    |
|          |                                                  |            |                                                                                                    |
|          |                                                  |            |                                                                                                    |

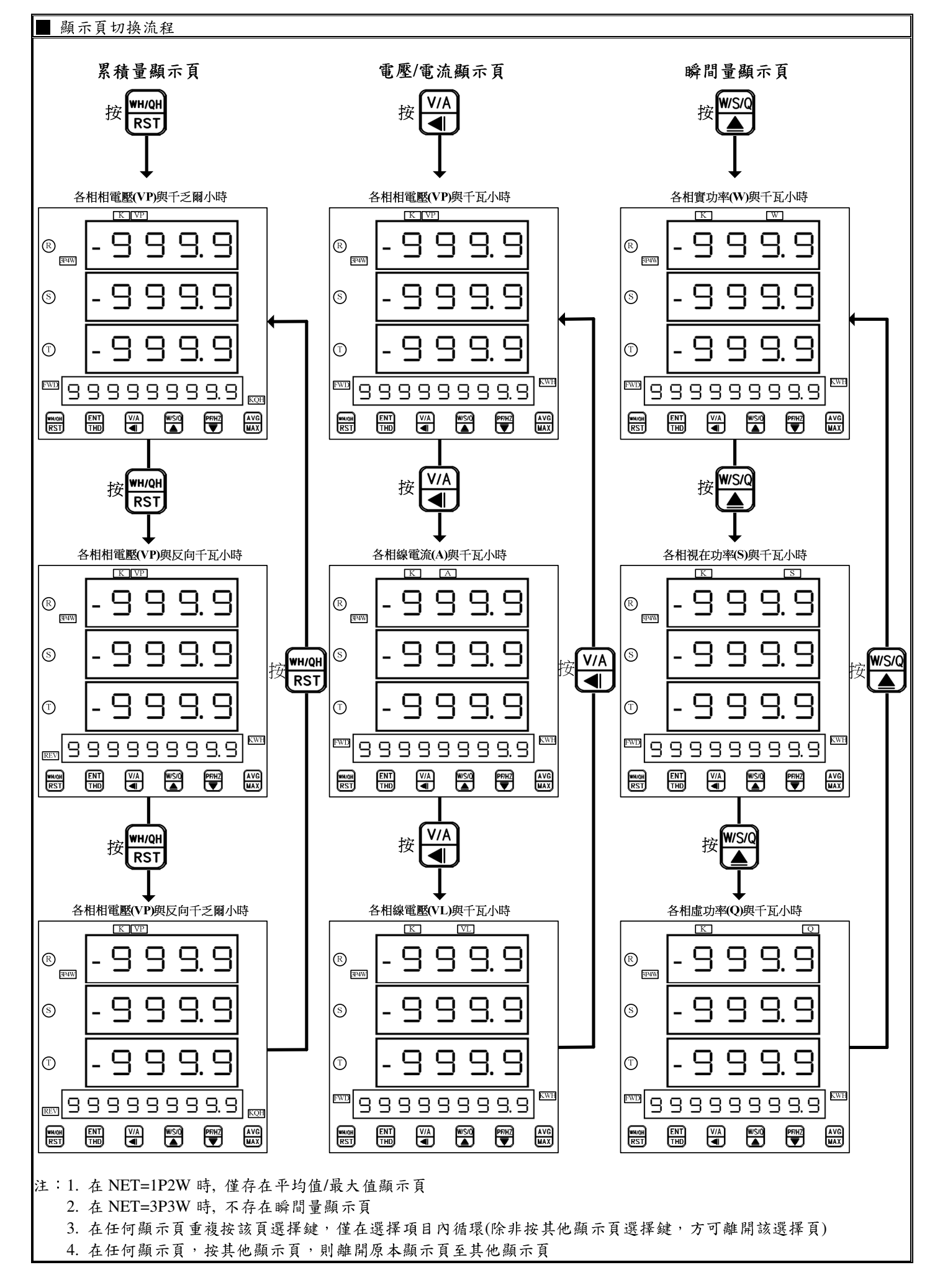

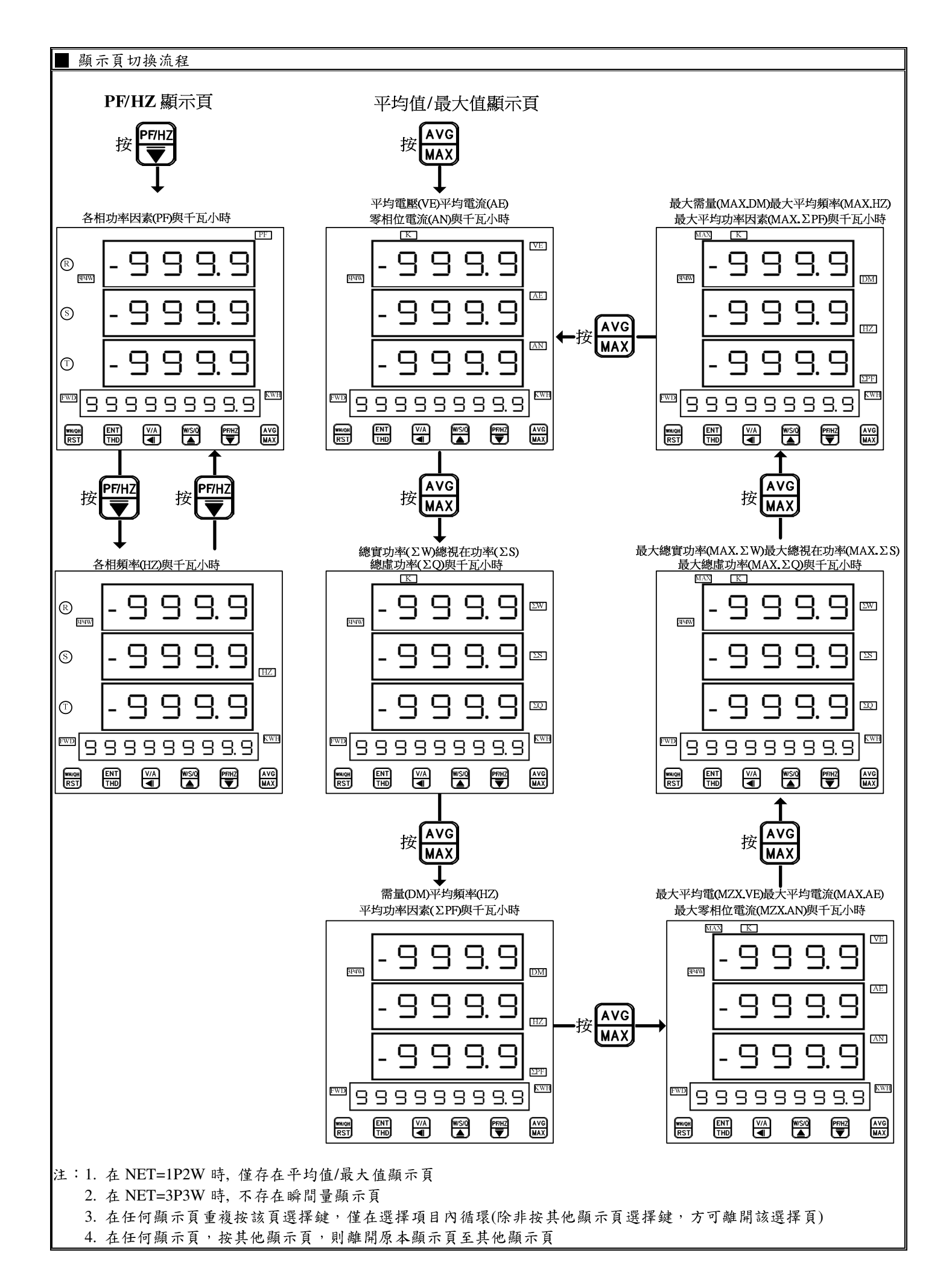

註:1.DEL:

動作時間設定:

警報發生時產生警報動作的時間

延遲動作時間:

警報發生時產生警報動作前的延遲時間

2.變更 CT 比之線電流顯示值對應關係與低值遮罩及不動帶對應關係

| CT.r   | 顯示範圍            | LCUT Value  | SB Value |
|--------|-----------------|-------------|----------|
| = 1    | 0.000A~5.000A   |             | 0.01A    |
| ≦ 10   | 0.00A~50.00A    |             | 0.1A     |
| ≦ 100  | 0.0A~500.0A     | CT r*0.01 A | 0.1A     |
| ≦ 1000 | 0.000KA~5.000KA | C1.1 0.01A  | 0.01KA   |
| ≦ 9999 | 0.00KA~50.00KA  |             | 0.1KA    |

## 3.變更 PT 比之相電壓顯示值對應關係與低值遮罩及不動帶對應關係

| PT.r*PT.DP | 顯示範圍            | LCUT Value | SB Value |
|------------|-----------------|------------|----------|
| ≦ 0.01     | 0.000V~3.000V   |            |          |
| ≦ 0.1      | 00.00V~30.00V   |            |          |
| $\leq 1$   | 0.0V~300.0V     |            |          |
| ≦ 10       | 0.000KV~3.000KV | PT r*0.6V  | 0V       |
| ≦ 100      | 0.00KV~30.00KV  | 11.1 0.0 V |          |
| ≦ 1000     | 0.0KV~300.0KV   |            |          |
| ≦ 9999     | 0KV~3000KV      |            |          |

## 4.變更 CT 或 PT 比之瓦 特顯示值對應關係與低值遮罩及不動帶對應關係

| CT.r *(PT.r*PT.DP) | 顯示範圍          | LCUT Value           | SB Value |
|--------------------|---------------|----------------------|----------|
| ≦ 0.01             | 0.00~15.00W   |                      |          |
| ≦ 0.1              | 0.0~150.0W    |                      |          |
| $\leq 1$           | 0.000~1.500KW |                      |          |
| $\leq$ 10          | 0.00~15.00KW  |                      |          |
| $\leq$ 100         | 0.0~150.0KW   | CT.r*(PT.r*PT.DP)*2W | 0W       |
| $\leq$ 1000        | 0.000~1.500MW |                      |          |
| $\leq$ 10000       | 0.00~15.00MW  |                      |          |
| ≦ 100000           | 0.0~150.0MW   |                      |          |
| > 100000           | 0~1500MW      |                      |          |

## 5.變更 CT 或 PT 比之千瓦小時顯示值對應關係與低值遮罩及不動帶對應關係

| CT.r * PT.r | 顯示範圍                |
|-------------|---------------------|
| $\leq 1$    | 0.000~999999.999KWH |
| ≦ 10        | 0.00~9999999.99KWH  |
| ≦ 100       | 0.0~99999999.9KWH   |
| > 100       | 0~999999999KWH      |

6.LCUT(低值遮罩):當顯示值  $\leq$  LCUT Value 時,顯示值為 0

SB(不動帶): 警報對象輸入值 ≧ SB 時,開始警報判斷

7.KWHP 脈波最大輸出數:61pluse/S